### Introduction

This guide is designed to help suppliers navigate Simply Garlic's supplier portal. It provides step-by-step instructions for registering, entering contact information, and uploading required documentation. Please ensure you have received an email invitation to register before proceeding with this guide.

#### Step 1: Registering on the Supplier Portal

You will receive an email notification inviting you to register on Simply Garlic's supplier portal. If you are not the relevant person to complete this registration, please forward the email to the appropriate person in your organization or send their contact details to <u>Mmabatho@simplygarlic.co.za</u> and Lizzy@simplygarlic.co.za.

Click on the 'Complete Registration' link in the email. This will redirect you to the portal where you will set a password linked to your email address for future access.

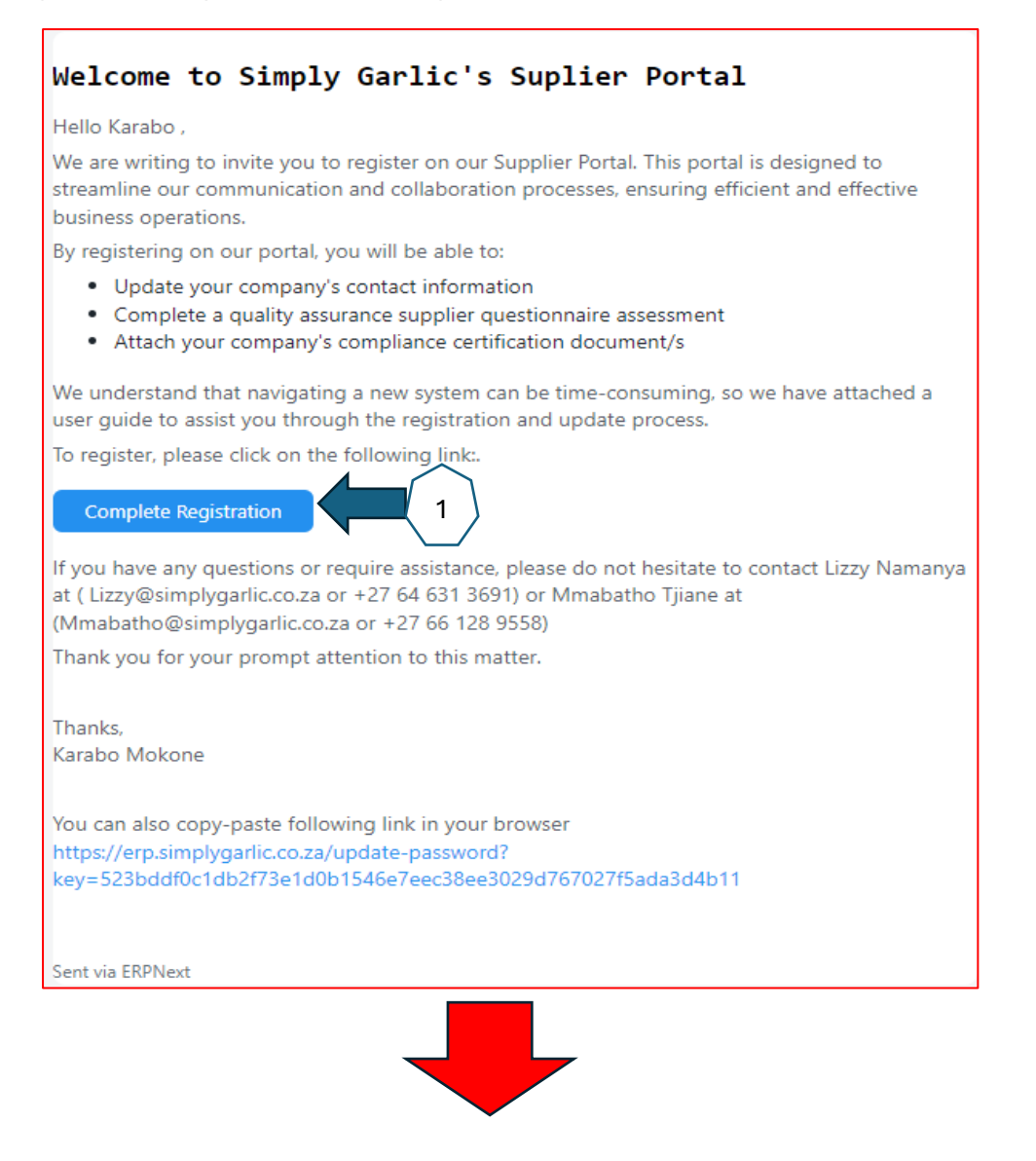

| 🋲 Simply Garlic | Contact |                  | КМ |
|-----------------|---------|------------------|----|
|                 |         |                  |    |
|                 |         |                  |    |
|                 |         |                  |    |
|                 |         | Reset Password   |    |
|                 |         |                  |    |
|                 |         | New Password     |    |
|                 |         | Confirm Password |    |
|                 |         | Confirm          |    |
|                 |         |                  |    |

#### Step 2: Entering Contact Information

After setting your password, you will be directed to the main interface of the portal. Click on the 'Contacts' icon. Here, you will need to add the contact information for the following representatives in your organization:

- 1. Quality Assurance Representative(s)
- 2. Sales Representative(s)
- 3. Management Representative(s)

Ensure that all relevant stakeholders are included.

| Simply Garlic Cont | act                                                   |                  | kM |           |
|--------------------|-------------------------------------------------------|------------------|----|-----------|
| Addresses          |                                                       |                  |    | Main      |
| Addresses          |                                                       |                  |    | interphas |
| Purchase Orders    | My Account                                            |                  |    |           |
| Purchase Invoices  | ~                                                     |                  |    |           |
| Contacts           | 3                                                     |                  |    |           |
| Supplier           | karabo Mokone                                         | Edit Profile     |    |           |
| Documentation      |                                                       |                  |    |           |
| My Account         | Reset Password<br>Reset the password for your account | Reset Password   |    |           |
|                    |                                                       |                  |    |           |
|                    | Manage third party apps                               | Manage your apps |    |           |
|                    | to hundyo your outforizon tind party appo             |                  |    |           |
|                    |                                                       |                  |    |           |
|                    |                                                       |                  |    |           |
|                    |                                                       |                  |    |           |

| v Account |                         |                |                         |   |
|-----------|-------------------------|----------------|-------------------------|---|
|           | Contacts                |                | New                     | 4 |
|           |                         |                |                         |   |
|           |                         |                |                         |   |
|           |                         |                |                         |   |
|           |                         |                |                         |   |
|           |                         |                |                         |   |
|           |                         |                |                         |   |
|           |                         |                |                         |   |
| Account   | Contacts > New Contacts |                |                         |   |
|           | New Contacts            |                |                         |   |
|           | First Name              | Phone          |                         |   |
|           | Middle Name             |                |                         |   |
|           | Last Name *             |                |                         |   |
|           | Designation             |                |                         |   |
|           |                         |                |                         |   |
|           | Email IDs               |                |                         |   |
|           | No. Email ID *          |                | Is Primary              |   |
|           |                         | No Data        | ļ                       |   |
|           | Add Row                 |                |                         |   |
|           | Contact Numbers         | Is Prima       | ry Phone Is Primary Mob |   |
|           |                         | ©==<br>No Data |                         |   |
|           | Add Row                 |                |                         |   |
|           |                         |                |                         |   |
|           | Reference               |                |                         |   |

#### Step 3: Uploading Supplier Documentation

Once the contacts have been saved, return to the main interface by clicking on the Simply Garlic logo at the top left of the screen. Next, click on the 'Supplier Documentation' icon. Your

company name should be displayed under the supplier's name. Click on your company name to proceed.

You will be directed to a page where you can upload the necessary documents. Start by clicking on 'Edit Response.' You will need to upload the following documents:

- 1. Your company's Food Safety Certification Certificate
- 2. Certificate of Acceptability
- 3. Halaal and Kosher Certificates (if applicable)
- 4. Any other certifications relevant to your trade.

After uploading the documents, complete the accompanying questionnaire and save your response by clicking on the save icon at the bottom of the page. To log out, click on the icon with your initials at the top right of the screen.

| y Account                                                                                                    | Contacts                                                                                                    | New                                                |    |
|----------------------------------------------------------------------------------------------------|----------------------------------------------------------------------------------------------------|----------------------------------------------------|----|
|                                                                                                    |                                                                                                    |                                                    |    |
|                                                                                                    |                                                                                                    |                                                    |    |
|                                                                                                    |                                                                                                    |                                                    |    |
|                                                                                                    |                                                                                                    |                                                    |    |
|                                                                                                    |                                                                                                    |                                                    |    |
|                                                                                                    |                                                                                                    |                                                    |    |
|                                                                                                    |                                                                                                    |                                                    |    |
|                                                                                                    |                                                                                                    |                                                    |    |
|                                                                                                    |                                                                                                    |                                                    |    |
| Simply Garlic Con                                                                                                    | tact                                                                                                    |                                                    | kM |
| Simply Garlic Con                                                                                                    | tact                                                                                                    |                                                    | kM |
| Simply Garlic Con                                                                                                    | tact                                                                                                    |                                                    | kM |
| Mc Simply Garlic Con<br>Addresses<br>Addresses<br>Purchase Orders                                                                          | tact<br>My Account                                                                                                    |                                                    | kM |
| The Simply Garlic Con<br>Addresses<br>Addresses<br>Purchase Orders<br>Purchase Invoices                                                    | tact My Account                                                                                                    |                                                    | kM |
| The Simply Garlic Con<br>Addresses<br>Addresses<br>Purchase Orders<br>Purchase Invoices<br>Contacts                                        | tact My Account                                                                                                    |                                                    | ĸM |
| Simply Garlic Con<br>Addresses<br>Addresses<br>Purchase Orders<br>Purchase Invoices<br>Contacts<br>Supplier<br>Documentation               | tact My Account The second second sec | Edit Profile                                       | kN |
| Simply Garlic Con<br>Addresses<br>Addresses<br>Purchase Orders<br>Purchase Invoices<br>Contacts<br>Supplier<br>Documentation<br>My Account | tact          Tact         My Account         7         KM         Karabo Mokone         Reset Password         Reset the password for your account                                                                                                    | Edit Profile<br>Reset Password                     | ĸN |
| Simply Garlic Con<br>Addresses<br>Addresses<br>Purchase Orders<br>Purchase Invoices<br>Contacts<br>Supplier<br>Documentation<br>My Account | tact          Tact         My Account         T         KM         Karabo Mokone         Reset Password         Reset the password for your account         Manage third party apps         To manage your authorized third party apps                                                                                                    | Edit Profile<br>Reset Password<br>Manage your apps | ĸM |

| Contact                           |                                                                                           | кМ                                                                                                    |
|-----------------------------------|-------------------------------------------------------------------------------------------|----------------------------------------------------------------------------------------------------|
| ſy Account                        | Supplier Documentation          Sr.       Supplier Name         1       Agri Needs Seeds  |                                                                                                    |
|                                   | Supplier Documentation > Acri Needs Seeds                                                 |                                                                                                    |
| My Account                        | orbhilet pornitetitation > with lacars seens                                              |                                                                                                    |
|                                   | Supplier Documentation<br>Agri Needs Seeds                                                | Response 9                                                                                                    |
|                                   | Documents                                                                                 |                                                                                                    |
|                                   | No. Type * Subtype Attachment * Expiry Date                                               | 2                                                                                                    |
|                                   | A Questionaire                                                                            |                                                                                                    |
|                                   | Al: Are you working in accordance with a recognized good manufacturing practice standard? | *                                                                                                    |
|                                   |                                                                                           |                                                                                                    |
|                                   | A2: Are you working in accordance with any other dietary standard? *                      |                                                                                                    |
| Supplier Docu                     | umentation                                                                                |                                                                                                    |
| No. Type *                        | Subtype Attachment * Expiry Date                                                          | Add row and attach releva                                                                                                    |
| Add Row 1                         | No Data                                                                                   | documents e.g. food safe<br>certification certificate,<br>certificate of acceptabili<br>halaal, kosher, global ga<br>/SA Gap etc |
| A1: Are you working in accordance | e with a recognized good manufacturing practice standard? *                               |                                                                                                    |
|                                   | \$                                                                                        |                                                                                                    |
| A2: Are you working in accordan   | ce with any other dietary standard? *                                                     |                                                                                                    |
| A3: Have you done any food safe   | v                                                                                         |                                                                                                    |

### Conclusion and Next Steps

You have now completed the registration and document submission process on Simply Garlic's supplier portal. You may log out or continue to explore the portal for any additional features. If any further action is required, you will be contacted via email. For any assistance, please refer to the contact details provided in step 1.